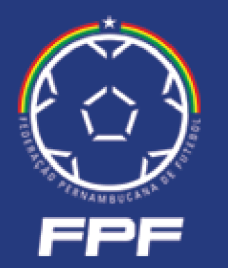

SISTEMA DE CREDENCIAMENTO

# **ACESSO EMPRESA**

fpf-pe.com.br/credenciamento

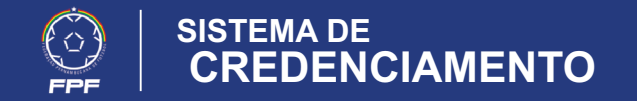

### 1. Login e Senha

#### https://fpf-pe.com.br/credenciamento

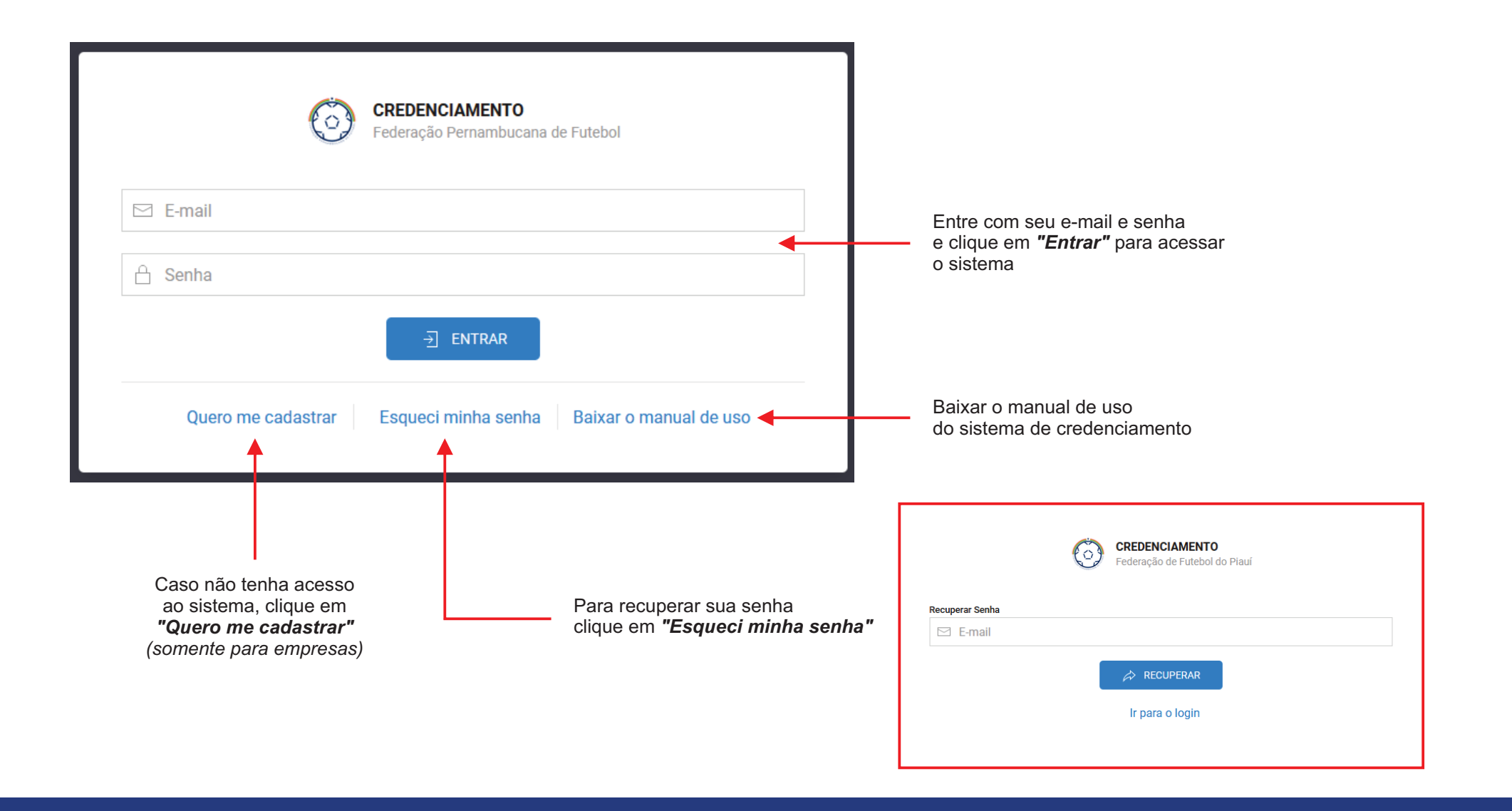

![](_page_2_Picture_0.jpeg)

## 2 - Cadastrar minha empresa

| CRE<br>Fede                                                     | DENCIAMENTO<br>ração Pernambucana de Futebol                                                                     | CRE<br>Fede                                                       | <b>DENCIAMENTO</b><br>ração Pernambucana de Futebo |
|-----------------------------------------------------------------|----------------------------------------------------------------------------------------------------|-------------------------------------------------------------------|----------------------------------------------------|
| Coloque um CNPJ válido.<br>Seu CNPJ<br>Seu CNPJ VER             | ×<br>RIFICAR<br>← Voltar                                                                                         | CADASTRO DE EMPRESA<br>CNPJ<br>72.220.270/0001-19<br>Razão Social | Nome Fantasia                                      |
| Preencha o CNPJ<br>da empresa e clique<br>em <b>"Verificar"</b> |                                                                                                    | E-mail<br>Telefone                                                | Coordenador                                        |
|                                                                 | Validado o CNPJ o<br>sistema direcionará<br>o formulário de cada<br>O e-mail preenchido<br>o seu usuário do sist | senha<br>senha<br>tro.<br>Minimo de 8 caracteres                  | Confirmar Senha<br>CADASTRAR<br>Voltar             |

![](_page_3_Picture_0.jpeg)

### 3. Competições

| : | Federação Perm                    | <b>CREDENCIAMENTO</b> Federação Pernambucana de Futebol |  |  |  |  |  |
|---|-----------------------------------|---------------------------------------------------------|--|--|--|--|--|
|   | MENU PRINCIPAL                    | D2 Vídeo<br>D2 Vídeo Nordeste Ltda                      |  |  |  |  |  |
|   | A Meus Dados                      | Competições                                             |  |  |  |  |  |
| A | CREDENCIAMENTO ∨<br>→ Competições |                                                         |  |  |  |  |  |
|   | CADASTRO <                        |                                                         |  |  |  |  |  |
| : | SAIR                              | JOGOS                                                   |  |  |  |  |  |

A Clique em "Credenciamento -> Competições" para visualizar as competições disponíveis para solicitação de credenciamento.

Clique em "Jogos" para visualizar os jogos disponíveis para solicitação de credenciamento.

![](_page_4_Picture_0.jpeg)

#### 4 - Jogos da competição

![](_page_4_Picture_3.jpeg)

![](_page_5_Picture_0.jpeg)

#### 5 - Solicitação de credenciameno

![](_page_5_Figure_3.jpeg)

![](_page_6_Picture_0.jpeg)

#### 6 - E-mail enviados

![](_page_6_Picture_3.jpeg)

![](_page_6_Picture_4.jpeg)

E-mail enviado ao profissional que solicitou o credenciamento informando que a solicitação foi enviada e está sendo analisada.

E-mail enviado ao profissional que o credenciamento foi aprovado.

E-mail enviado ao profissional que a solicitação de credenciamento foi negada.

![](_page_7_Picture_0.jpeg)

#### 7 - Cadastrar os profissionais da empresa

| Meus Dados                    | Profissionais                                                    |                                                                                                    |                                                                                                    |                      |                               |                                                                                                    | + NO | vo               |                                                       |
|-------------------------------|------------------------------------------------------------------|----------------------------------------------------------------------------------------------------|----------------------------------------------------------------------------------------------------|----------------------|-------------------------------|----------------------------------------------------------------------------------------------------|------|------------------|-------------------------------------------------------|
| CADASTRO ~<br>옷 Profissionais | # FOTO NOME                                                      | APELIDO<br>Alexsandro                                                                                  | CREDENCIAL<br>123456                                                                                                    | ASSOCIAÇÃO<br>ACDPPE | CERT.<br>VACINA<br>Visualizar | EDIT                                                                                                    | DEL  | Cli<br>pa<br>pro | que em <b>"Novo"</b><br>ra cadastrar o<br>ofissional. |
| SAIR                          | 2 A Cristiane Sabrina Marli Araújo<br>3 2 Isabela Ana Bruna Dias | Cristiane<br>Isabela                                                                                   | 12365<br>95659                                                                                                    | ACDPPE               | -                             |                                                                                                    |      | Ļ                |                                                       |
|                               | É necessário anexar<br>a foto do profissional                    | DADOS F<br>FOTO<br>FOTO 3X4<br>CREDENI<br>Nº Docume<br>456<br>Associação<br>ACLEM<br>Máximo 50<br>SALV | Cadastro         DADOS PESSOAIS         Image: Second state of the second state of the second state of |                      |                               | Apelido   Apelido   Rita   CFF   681.333.855-20     Telefone   Nacionalidade   (11) 98591-6587   Brasileiro +   Arquivo da Carteira ACLEM   aelecionado   Visualizar   Excluir   png |      |                  | É necessa<br>anexar o<br>document<br>credencia        |

![](_page_8_Picture_0.jpeg)

#### 8 - Meu cadastro e senha

#### Minha Senha

![](_page_8_Picture_4.jpeg)